# Guida all'uso di Moodle e Teams

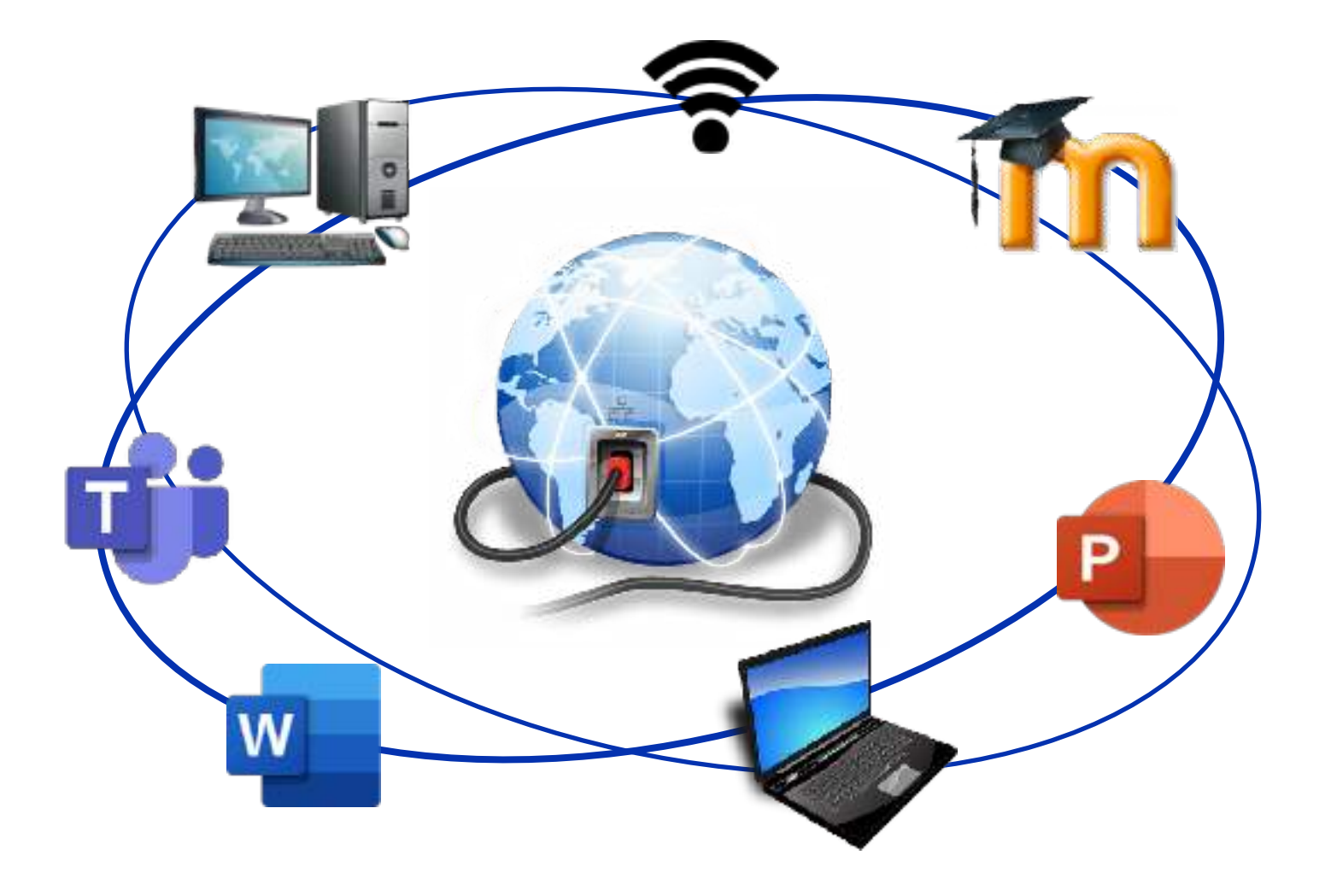

Michela Di Domenico Vincent Giunta

Anno scolastico 2022/2023 Scuola media di Minusio

# INDICE

| Accedere alla piattaforma Moodle               | 4 |
|------------------------------------------------|---|
| Caricare documenti su Moodle                   | 6 |
| Come ritrovare i documenti scaricati da Moodle | 9 |
| Rinominare i documenti                         | 9 |
| Microsoft Teams 1                              | 0 |
| Domande frequenti 1                            | 1 |

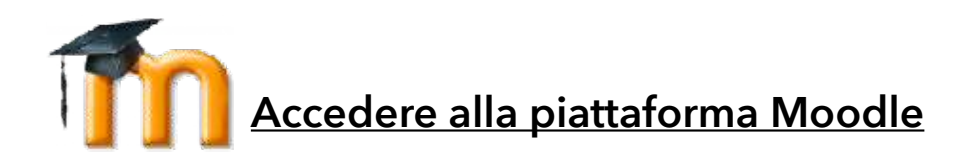

Per poter accedere alla piattaforma Moodle devi collegarti alla rete internet con un **browser**. I più conosciuti sono: Firefox, Edge, Chrome, Opera e Safari (Mac).

Nella barra dell'indirizzo digita:

# moodle.edu.ti.ch

Arriverai sulla pagina iniziale della piattaforma che si presenta in questo modo:

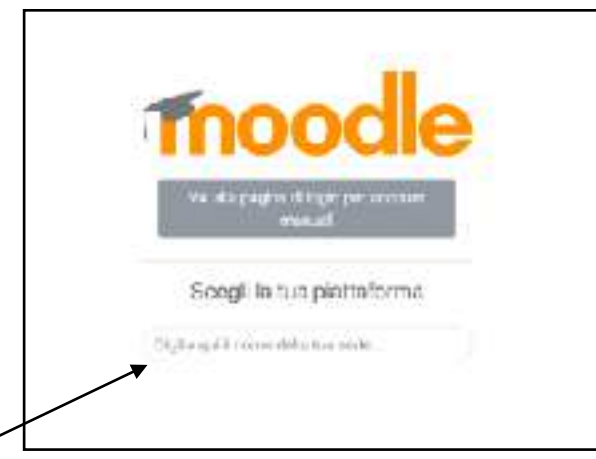

Scegli la scuola media di Minusio.

N.B.: iniziando a digitare "*Minusio*" sulla tastiera, essa ti apparirà automaticamente.

Dopodiché clicca su "Scuola media Minusio"\_\_\_\_\_

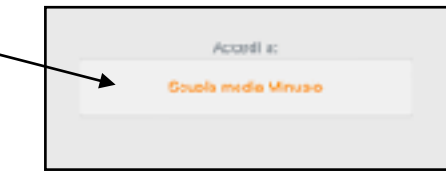

Verrai indirizzato su una pagina in cui dovrai immettere il tuo **NetworkID** e la tua **password** (può darsi che il tuo computer abbia già registrato questi dati e non ci sia più bisogno di inserirli).

| NetworkID | ti p fresten sizent inn<br>annt i den diefen s gad |  |
|-----------|----------------------------------------------------|--|
|           | Accedere utilizzando "account dell'organizzazione  |  |
| password  | stovisifiesampla.com<br>Resivutint                 |  |
|           | Acced                                              |  |

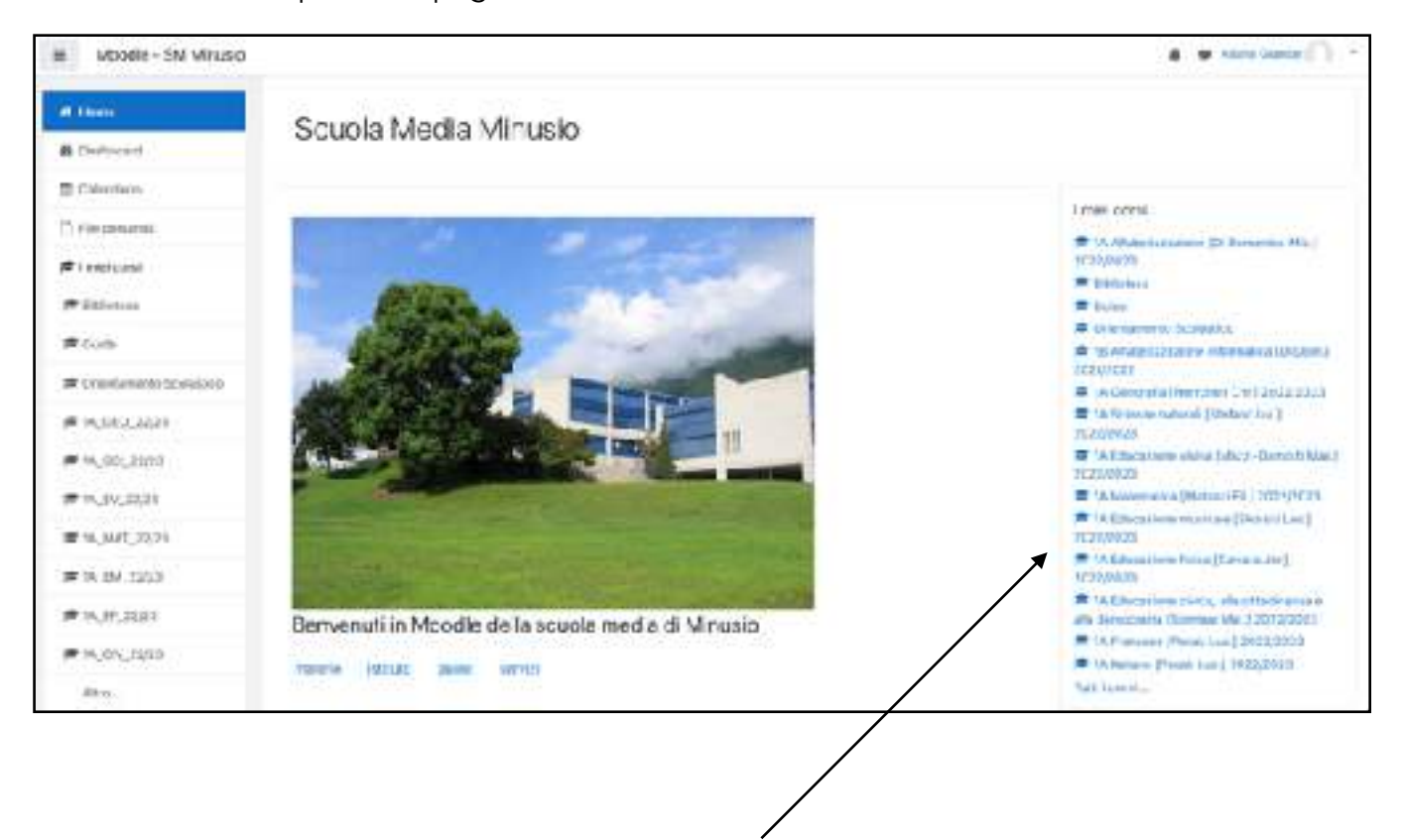

Questo è un esempio della pagina iniziale:

Qui trovi i tuoi "Corsi", quindi le tue materie scolastiche

**N.B.:** i corsi sono formati in questo modo:

### Classe Materia [Cognome Nome del docente] Anno scolastico

Esempio: 3D Geografia [Arrigo Sam.] 2022/2023

### Caricare documenti su Moodle

Per caricare su Moodle un documento salvato nel tuo computer devi seguire i seguenti passaggi:

- 1) apri il corso sul quale caricare il documento e seleziona il compito che devi consegnare
- 2) in basso alla pagina del compito clicca su "Aggiungi consegna"

| tato consegna          | N                         |
|------------------------|---------------------------|
| Stato consegna         | Nersan terlativo          |
| enoisatulav otate      | Non valutate              |
| At mix med fica        |                           |
| Commenti al e consegne | Comment (0)               |
|                        |                           |
|                        | Agg any minisignal        |
|                        | Non hai ancora consegnato |

3) ora sul foglio con la piega

|                  |          |                                 |     |       | Ľ |
|------------------|----------|---------------------------------|-----|-------|---|
| File             |          |                                 |     |       |   |
|                  |          |                                 |     |       |   |
|                  |          | -                               |     |       |   |
|                  | Decemies | es fila traccinali o ellacciali | -   |       |   |
|                  | re conco | re ma, traschanie mascien       | Jui | ***** |   |
| alus modifichs   | Annella  |                                 |     |       |   |
|                  | COLUMN 1 |                                 |     |       |   |
| saiva modilicita |          |                                 |     |       |   |

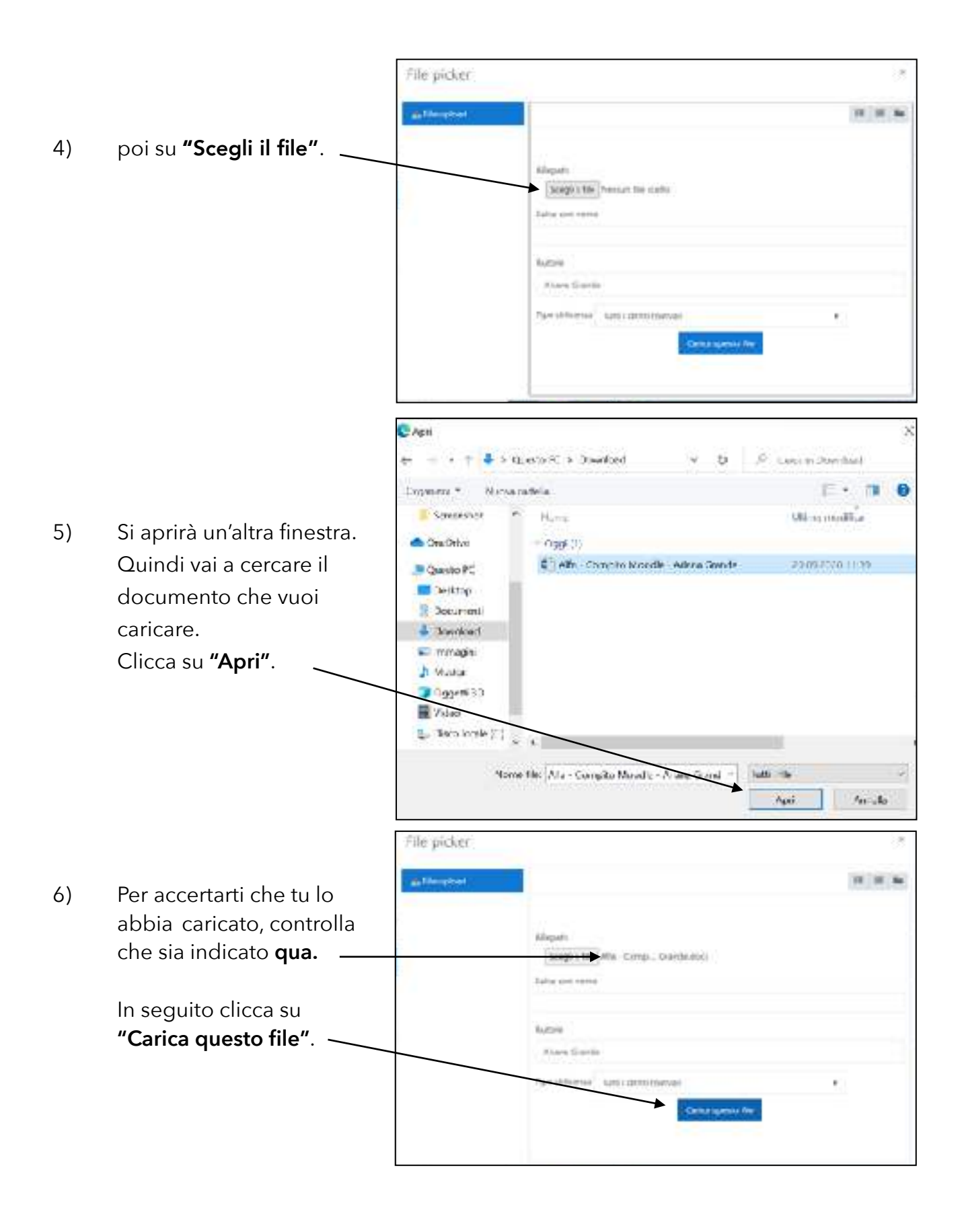

|    |                            |                 | Dimensione measure | i par i lite nuovi: SCMB, m | umero massimo di allegati: 20 |
|----|----------------------------|-----------------|--------------------|-----------------------------|-------------------------------|
|    |                            | 0 0 4           |                    |                             | ==                            |
| 7) | Apparirà un'altra finestra | • 11-           |                    |                             |                               |
|    | da confermare nuovamente.  | W               |                    |                             |                               |
|    | Non dimenticare di         | (internal)      |                    |                             |                               |
|    | premere su:                | Alle - Campile  |                    |                             |                               |
|    | "Salva modifiche". ——→     | Salva modificha | Annula             |                             |                               |
|    |                            |                 |                    |                             |                               |
|    |                            | yela.           |                    | 5                           | Arransi -                     |

Il tuo documento è stato caricato con successo! 8)

| tato consegna             |                                        |  |
|---------------------------|----------------------------------------|--|
| Stato consegna            | Conseginato per la valutazione         |  |
| Stato valutazione         | Non valutata                           |  |
| Sittine modifica          | domonica, 29 settembre 2023, 11:46     |  |
| Consegna file             |                                        |  |
| Gonarienta al le consegne | Commenti (C)                           |  |
|                           | Modifica consegna                      |  |
|                           | Puol ancora modificare la tua consegna |  |

N.B.: ti è data la possibilità di modificare il tuo compito cliccando su "Modifica consegna". Dovrai seguire tutti i passaggi precedenti e verrà caricata la nuova versione del documento.

### <u>Come ritrovare i documenti scaricati da Moodle</u>

Su ogni computer un documento scaricato finisce nella cartella chiamata "Download". Nel caso tu non sappia dove trovarla, cercala digitando "Download" nell'apposita casella di ricerca del tuo computer.

### Rinominare i documenti

Spesso i documenti che si scaricano hanno dei nomi che dovresti cambiare per poterli riconoscere e organizzare nelle tue cartelle. Per fare questo devi **rinominarli**.

Esistono due modi di **rinominare** un documento:

- 1) clicca sul documento una volta, attendi qualche secondo e clicca di nuovo. Il nome viene evidenziato e può essere cambiato
- 2) clicca col tasto destro del mouse e scegli "Rinomina"

Prima di consegnare un compito al tuo docente, rinomina il file come segue:

materia - titolo del compito - nome e cognome

Esempio: Geografia - I corsi d'acqua - Ariana Grande

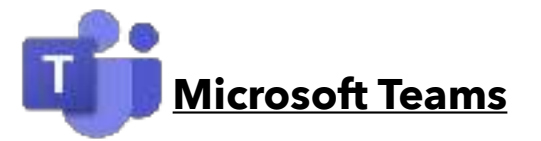

Microsoft Teams è una piattaforma di comunicazione che integra chat e teleconferenza. Con questa applicazione potrai **comunicare** rapidamente con i tuoi docenti e seguire le **videolezioni**.

#### Come accedo a Teams?

Per accedere oppure installare Teams apri un **browser internet** (Firefox; Safari; Edge; Chrome; Opera ecc.)

- inserisci l'indirizzo: <u>https://servizi.edu.ti.ch</u>
- clic su "Portali" e poi su "Microsoft 365"
- inserisci il tuo NetworkID e la tua password
- si aprirà una pagina con delle icone, clicca su **Teams**

Ti verrà proposto di scaricare l'applicazione desktop di Teams oppure di continuare a utilizzare Teams sul navigatore internet.

**CONSIGLIO:** invitiamo a installare le applicazioni proposte sia su computer Mac/PC sia su dispositivi mobili (smartphone/tablet) così da rendere più semplice l'utilizzo di Teams.

#### La netiquette di Teams

Scrivendo nella chat di Teams non dimenticare le regole che disciplinano un buon comportamento. Ricorda perciò:

- di usare Teams esclusivamente a scopo didattico e non privato
- di rispettare gli orari delle lezioni per comunicare con i docenti
- di non aspettare risposte immediate alle tue domande in chat
- di usare un linguaggio appropriato evitando i punti esclamativi e interrogativi inutili

Per approfondimenti: https://wikipedia.org/wiki/Netiquette

# Domande frequenti

# **?** Di cosa ho bisogno per accedere alla piattaforma Moodle?

- del tuo NetworkID: composto da tre lettere e tre numeri assegnati casualmente. Esempio: abc123
  - seguito da: @edu.ti.ch
    *Esempio*: abc123@edu.ti.ch (attenzione: NON è una e-mail!)
- password: parola segreta da te creata. Attenzione alle lettere maiuscole, ai numeri e ai simboli.

### **Prove trovo le informazioni utili sul NetworkID?**

- 1. vai su internet al seguente indirizzo: <u>https://guide.edu.ti.ch</u>
- 2. clicca su "NetworkID" e cerca le informazioni sotto la dicitura "Studenti".

# **?** Come posso ottenere Microsoft 365 e Teams?

- 1. vai su internet al seguente indirizzo: <u>https://servizi.edu.ti.ch</u>
- 2. clicca su "Portali" e scegli "Microsoft 365"
- 3. inserisci il tuo NetworkID e la tua password

#### Se avessi dimenticato il NetworkID e/o la password?

- 1. devi richiedere il codice di attivazione al tuo docente di classe oppure direttamente al responsabile informatico di sede
- ottenuto il foglio di attivazione devi andare su: <u>https://servizi.edu.ti.ch</u> Clicca su "NetworkID" poi sotto la dicitura "Studenti" clicca su "Attivazione NetworkID" e segui le istruzioni.

### Se volessi cambiare la password del NetworkID?

La procedura è identica alla precedente: devi richiedere il codice di attivazione al tuo docente di classe oppure direttamente al responsabile informatico di sede e seguire la procedura descritta sul documento.

Informazioni aggiornate costantemente sul sito internet:

#### https://minusio.sm.edu.ti.ch

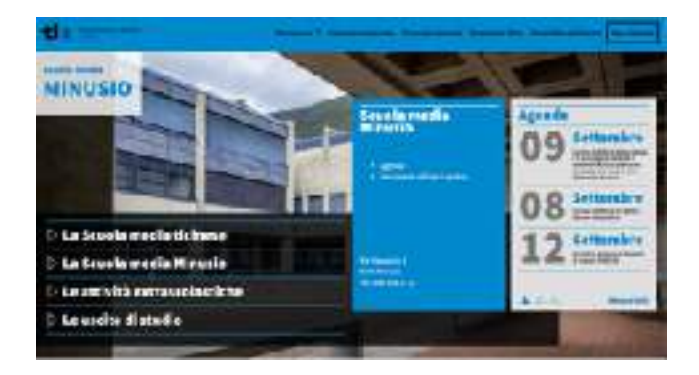

Moodle: la nostra piattaforma per una didattica a distanza:

https://moodle.edu.ti.ch/smminusio

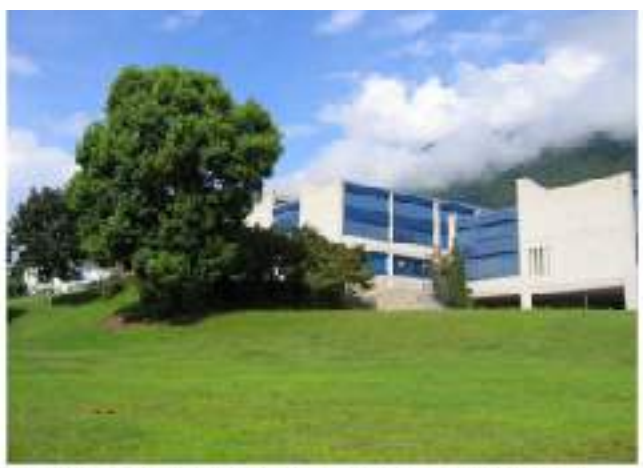

Benvenuti in Moodle della scuola media di Minusio

Guide e servizi digitali per la scuola del cantone Ticino:

https://guide.edu.ti.ch

https://servizi.edu.ti.ch

tel. +41 91 814 63 10

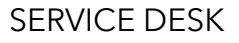

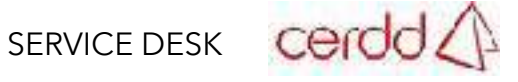